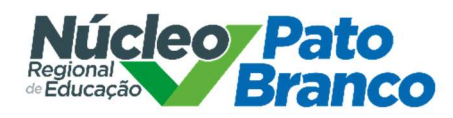

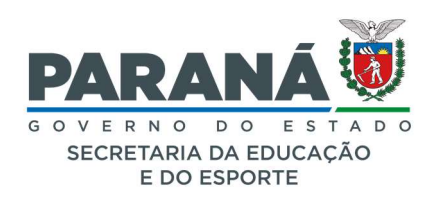

# **ORIENTAÇÕES - ABERTURA DE PROTOCOLO DIGITAL**

# PASSO 1

Acesse https://www.eprotocolo.pr.gov.br

## PASSO 2

Informe Login e Senha – o protocolo deve ser aberto pelo Colégio/Escola, o acesso deve ser realizado com o login da Direção ou do (a) Secretário (a).

| ζ                |                       |        |   |
|------------------|-----------------------|--------|---|
| Cer              | ıtral de Seguranç     | a      |   |
| CPF,             | E-Mail ou Login Senti | nela   |   |
| Sent             | 18                    |        | Ø |
| $\left( \right)$ |                       | Entror |   |
|                  |                       | Entra  |   |
|                  |                       | Voltar |   |
| Ainda            | não sou cadastrado    | Voltar |   |

Avenida Brasil, 1171 - Centro, Pato Branco - PR, 85501-027 - 46 3220-5300

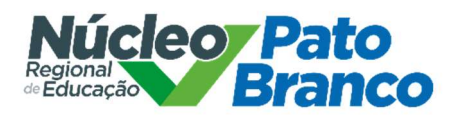

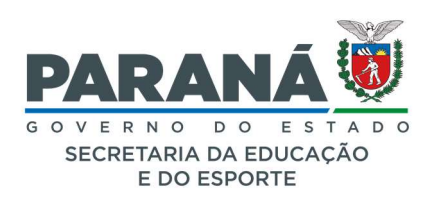

Clique em Protocolo Geral – Manutenção de Processos – Incluir Processo

| P) <sub>e</sub>          | PROTOCOLO                     |           |                                          |                     |   |  |
|--------------------------|-------------------------------|-----------|------------------------------------------|---------------------|---|--|
| Tela Inicial             | Protocolo Geral               | Administr | ação                                     | Relatórios          | 1 |  |
| Sexta, 15 de Julho de 20 | Manutenção de Processos       |           | Incluir Proce                            | SSO                 |   |  |
| Cois ham windel          | Consulta Protocolo            |           | Alterar Dado                             | s                   |   |  |
| Seja bem-vindo:          | Encaminhar Protocolo          |           | Alterar Últim                            | o Andamento         |   |  |
|                          | Apensar/Desapensar Process    | 0         | Emitir Comp                              | rovante Interessado |   |  |
| Mensagens                | Emitir Guia de Tramitação     |           |                                          |                     |   |  |
|                          | Emitir Guia Tramitação Lote   |           |                                          |                     |   |  |
|                          | Histórico Tramitação          |           | Fabiana Zamodzki, seu últir              |                     |   |  |
|                          | Imprimir Contra Capa do Proto | ocolo     | O atual nível de confiabilidade dos seus |                     |   |  |
|                          | Receber/Recusar Protocolo F   | ísico     |                                          |                     | - |  |
| IVII                     | Receber Protocolo Físico      |           | Pr                                       | OLOCOIOS NO LOCAI   |   |  |

## PASSO 4

Preencher os itens de inclusão do processo

| Incluir Processo                                                                                     |                                               |                                                |  |  |  |  |
|----------------------------------------------------------------------------------------------------|-----------------------------------------------|------------------------------------------------|--|--|--|--|
| *Tipo do Processo:                                                                                   | ○ Físico ● Digital                            |                                                |  |  |  |  |
| *Órgão de Cadastro:                                                                                  | SEED/NRE PBC - NÚCLEO REGIONAL DE PATO BRANCO | •                                              |  |  |  |  |
| *Espécie do Documento:                                                                               | 7 - REQUERIMENTO                              |                                                |  |  |  |  |
| Número/ano do documento:                                                                             |                                               |                                                |  |  |  |  |
| *Sigiloso:                                                                                           | ○ Sim ● Não                                   |                                                |  |  |  |  |
| *Assunto:                                                                                            | PRH - RECURSOS HUMANOS *Palav                 | PROGRESSAO FUNCIONAL                           |  |  |  |  |
| Palavra-Chave 2:                                                                                     | Selecione uma opção   NÃO PREE                | NCHER                                          |  |  |  |  |
| * Proposta de Decretos Normativos e de Anteprojetos<br>de Lei à deliberação do Governador do Estado: | os<br>o: ○ Sim ® Não                          |                                                |  |  |  |  |
|                                                                                                    | País: BRASIL                                  |                                                |  |  |  |  |
| *Cidade/Estado:                                                                                      | Estado: PR •                                  |                                                |  |  |  |  |
|                                                                                                    | Cidade: Selecione uma opção                   | ) MUNICÍPIO                                    |  |  |  |  |
| *Local De:                                                                                           | Selecione uma opção                           | CÓDIGO E NOME DA ESCOLA                        |  |  |  |  |
| *i oral Para:                                                                                        | Órgão: Selecione uma opção                    | SEED/NRE PBC                                   |  |  |  |  |
|                                                                                                    | Local: Selecione uma opção                    | * SEED/PBC/GRH                                 |  |  |  |  |
| Destinatário:                                                                                        | Não existem opções para seleção               | FABIANA ZAMODZKI OU JOSIANE ANTUNES DOS SANTOS |  |  |  |  |
| Prazo do processo:                                                                                   | NÃO PREENCHER                                 |                                                |  |  |  |  |
| *Processo abrandido por prioridade legal:                                                            |                                               |                                                |  |  |  |  |

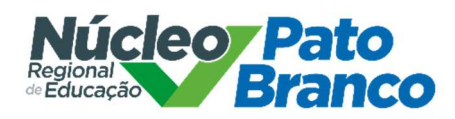

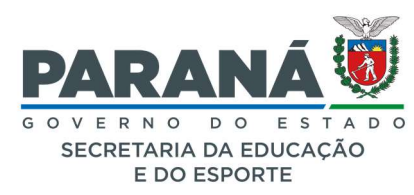

# INTERESSADO (dados do (a) servidor (a))

| Interessado                               |                                                  |                            |
|-------------------------------------------|--------------------------------------------------|----------------------------|
| *Interessado:                             | ● 1 (Não Autoridade) <sup>O</sup> 2 (Autoridade) |                            |
| *Tipo:                                    | SERVIDOR *                                       |                            |
| Tipo Identificação:                       | CPF CONPI                                        |                            |
| * Número da Identificação:                | DIGITAR O CPF DO (A) REQUERENTE                  |                            |
| *Nome Completo:                           | DIGITAR O NOME DO (A) REQUERENTE                 | CASO NÃO APARECA AO CLICAR |
| APÓS INSERIR OS DADOS CLICA               | R AQUI Incluir Interessado                       | Limpar                     |
| Nenhum Interessado adicionado ao processo |                                                  |                            |
| Processo Relacionado                      |                                                  |                            |
| Sistema Relacionado:                      | ç •                                              | NÃO PREENCHER              |
| Número do Processo Relacionado:           |                                                  | NÃO PREENCHER              |
| Link do Processo Relacionado:             | NÃO PREENCHER                                    |                            |
|                                           | Incluir Processo Relac                           | ionado                     |

Não preencher os campos referentes à "Processo relacionado". Não clicar em "Incluir Processo Relacionado".

# PASSO 6

# No campo de **DETALHAMENTO**, digite CADASTRO DE EVENTOS PARA PROGRESSÃO FUNCIONAL.

| *Detalhamento:                                                 | CADASTRO DE EV  | ENTOS PARA PROGRESSÃO FUNCIONAL                                         |    |
|----------------------------------------------------------------|-----------------|-------------------------------------------------------------------------|----|
| Dados do Requerente OS CAMPOS ABAIXO PODEM SER PREENCHIDOS COM | OS DADOS DO (A) | SERVIDOR (A) REQUERENTE                                                 | 1, |
| Nome:                                                          |                 |                                                                         |    |
| E-mail:                                                        | Informe o e-ma  | il para que o Comprovante do Interessado seja encaminhado para o mesmo. |    |
| Telefone:                                                      | (55)            | (DDI)(DDD)Telefone                                                      |    |
| Manitaran asta Bratagalar                                      |                 |                                                                         |    |

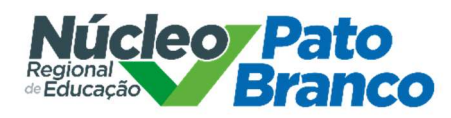

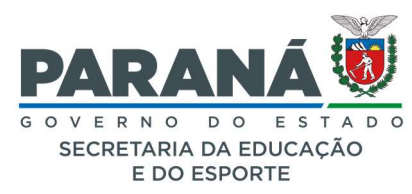

A próxima tela contém as informações preenchidas. Nesse momento é necessário inserir os documentos na seguinte ordem:

- Requerimento preenchido e assinado pelo (a) servidor (a);

- Certificados digitalizados frente e verso, inseridos na mesma ordem em que estiverem relacionados no requerimento;

- Despacho atestando a veracidade dos documentos inseridos no protocolo, assinado eletronicamente pelo (a) secretário (a) ou Diretor (a) responsável pela abertura do protocolo e inserção dos documentos.

# **NÃO INSERIR NENHUM DOCUMENTO EM RASCUNHOS**

| Rascunhos    |          |                   |               |              |                           |                       |         |         |
|--------------|----------|-------------------|---------------|--------------|---------------------------|-----------------------|---------|---------|
|              | *Rascunh | o Escolher arquiv | os Nenhum arq | vo escolhido | NÃO INSERIR NENHUM DOCUME | ENTO AQUI             |         |         |
| Inserido por | Data     | Arquivo           | Tipo          | Observações  | Download                  | Mover para Documentos | Alterar | Excluir |

# LOCAL CORRETO PARA INSERIR OS DOCUMENTOS

|        | *Are  | quivo [ | Escolho | er arquiv | vos <u>Ne</u> | nhum a | -q             | Scubide        | CL | ICAR A           |   | RA IN | SERIR | OS DOCUMENTOS | Listar Modelos |
|--------|-------|---------|---------|-----------|---------------|--------|----------------|----------------|----|------------------|---|-------|-------|---------------|----------------|
| *      | DESPA | ACHO    |         |           |               |        |                |                |    |                  |   |       |       |               | X *            |
|        | 11    | •       | B       | Ι         | U             | ę      | x <sub>2</sub> | x <sup>2</sup> | 8  | <mark>0</mark> 0 | Ċ | С     | 2     | •             |                |
|        |       |         |         |           |               |        |                |                |    |                  |   |       |       |               |                |
| Texto: |       |         |         |           |               |        |                |                |    |                  |   |       |       |               |                |
|        |       |         |         |           |               |        |                |                |    |                  |   |       |       |               |                |
|        |       |         |         |           |               |        |                |                |    |                  |   |       |       |               |                |

Depois de inserir os documentos, clicar em "Atualizar volume"

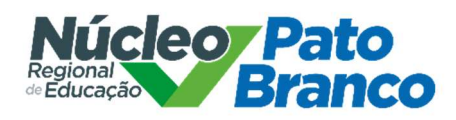

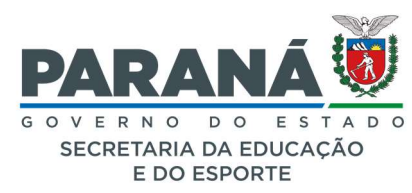

#### Encaminhar o protocolo ao NRE

| Encaminhar Processo       |                |                                                |                               |                          |                                           |                 |
|---------------------------|----------------|------------------------------------------------|-------------------------------|--------------------------|-------------------------------------------|-----------------|
|                           | Atenção: Todos | os trâmites de processos entre a Assembleia Le | egislativa do Paraná e os óro | ãos do Poder Executivo c | evem ser encaminhados para o local CC/PTG | para andamento. |
| Local Parat               | Órgão:         | SEED/NRE PBC - NÚCLEO REGIONAL DE PATO         | BRANCO                        | × •                      |                                           |                 |
| Local Pala.               | Local:         | SEED/PBC/GRH - GRUPO REC. HUMANOS SET          | ORIAL                         | × *                      |                                           |                 |
| Destinatário:             | Fabiana Zamoo  | dzki - XXX.XXX.799-98                          |                               | × *                      |                                           |                 |
| Motivo Tramitação:        | 6 - ANALISAR   |                                                |                               | × *                      |                                           |                 |
| Parecer de Andamento:     |                |                                                |                               |                          | NÃO PREENCHER                             |                 |
| Prazo do processo:        |                | NÃO PREENCHER                                  |                               |                          |                                           |                 |
| Prazo da pendência:       |                | 🛗 🌒 NÃO PREENCHER                              | 4 5                           |                          |                                           |                 |
| Monitorar este Protocolo: |                | CAR                                            | $\sim$                        |                          |                                           |                 |
|                           |                | Finalizar Pendência                            | Concluir e Encaminhar         | Sobrestar/Arquivo C      | orrente Limpar                            |                 |
|                           |                |                                                | CLICAR AQUI                   |                          |                                           |                 |